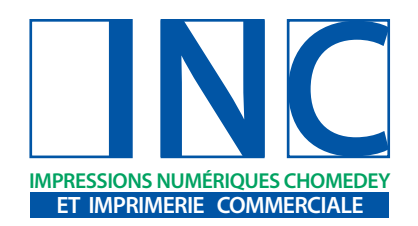

## **T** 450.682.8777 **F** 450.682.5626

1568, Robinson Laval, Qc H7W 2W4

info@imprimerielNC.com

## Comment créer un PDF avec PRIMO PDF

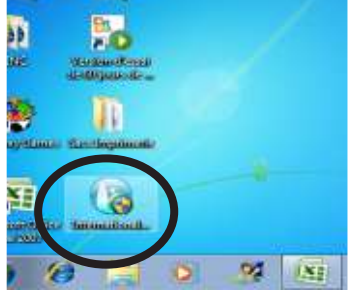

Télécharger PRIMO PDF sur www.primopdf.com, puis double cliquer sur l'icone

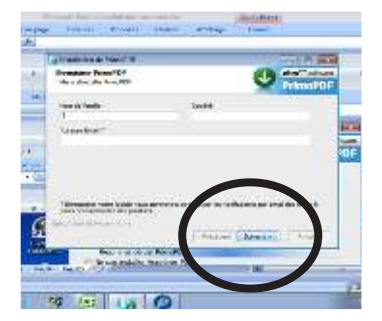

(suivre les étapes qui vous sont expliquées)

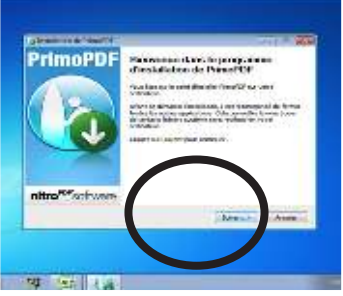

Installer PRIMO PDF (suivre les étapes qui vous sont expliquées)

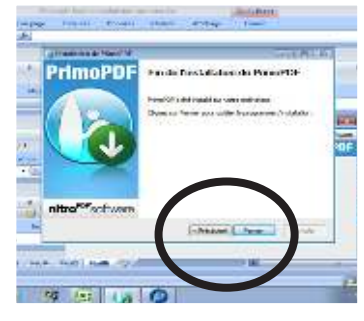

(suivre les étapes qui vous sont expliquées)

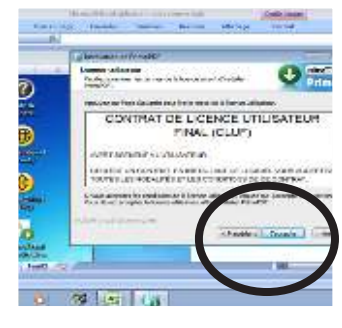

(suivre les étapes qui vous sont expliquées)

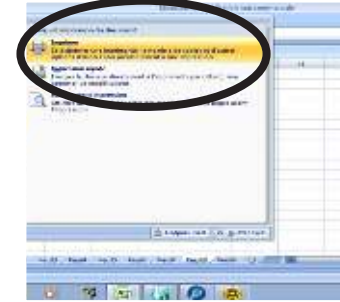

Vous pouvez maintenant vous servir de Primo PDF à partir de vos documents

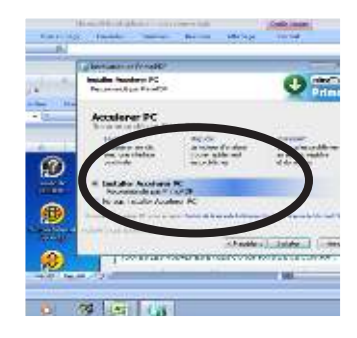

(suivre les étapes qui vous sont expliquées)

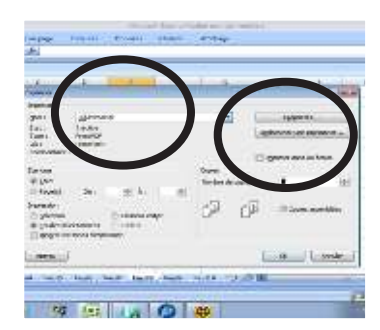

Suivre les étapes illustrées

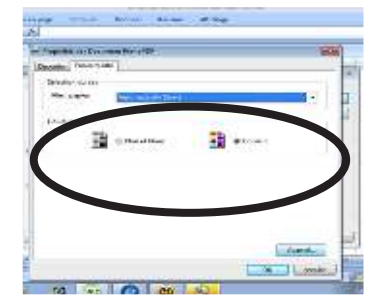

Spécifiéez le type d'impression, couleur ou n/b

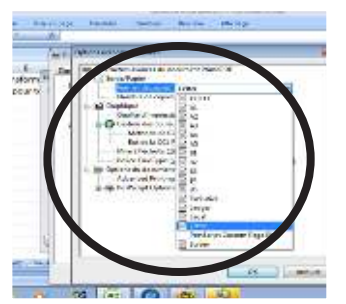

Spécifiéez le format d'impression

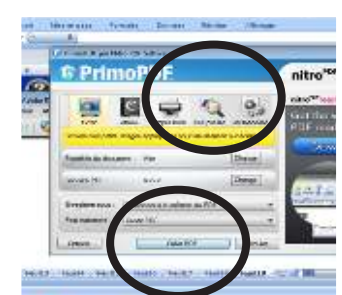

Spécifiez la qualité d'impression (pré-presse=impression haute qualité), puis créer votre PDF

| A REAL PROPERTY AND A REAL PROPERTY AND A REAL        | A Data in the state from the second |
|----------------------------------------------------------------------------------------------------|-------------------------------------|
| Contract Contract                                                                                                    | 2141 State of State                 |
| Received Provide Received                                                                                                    | S 8                                 |
| V Senar<br>V Senar<br>V Senar Senar Sena<br>Senar Senar Senar Senar Senar Senar Senar Senar Senar Senar Senar Senar Senar Senar Senar Senar Senar Senar Senar Senar Senar Senar Senar Senar Senar Senar Senar Senar Senar Senar Senar Senar Senar Senar Senar Senar Senar Senar Senar | en<br>ang                           |
|                                                                                                    |                                     |
| a vera                                                                                                    |                                     |
| A PROPERTY AND A PROPERTY AND A                                                                                                    |                                     |
| Particulation and                                                                                                    |                                     |
| tive #01HeCallh                                                                                                    |                                     |
| Cartor or Andres                                                                                                    | Level in the                        |
| NAME AND ADDRESS OF                                                                                                    | 1                                   |

Enregistrez votre PDF

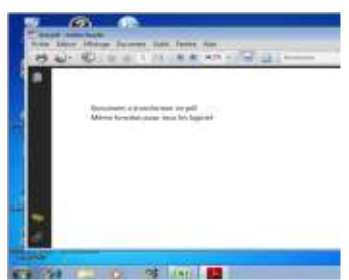

Vérifiez le document pour vous assurez du visuel

Vous pouvez maintenant nous faire parvenir vos documents pour l'impression. info@imprimerielNC.com

Au plaisir de vous servir!